## **WNIOSKI I DYSPOZYCJE** W GOonline Biznes

Użytkownik może skorzystać z modułu **Wnioski i dyspozycje**, jeżeli ma uprawnienia do **Wniosków specjalnych** i nadany **Schemat do Wniosków specjalnych**.

| $\mathcal{C}$ | 2         |
|---------------|-----------|
| ((            | $\lambda$ |
| 2             | 'ግ        |
| 2             | $\exists$ |

## Należy kliknąć w lewym menu Wnioski i dyspozycje.

| Poprzednia wersja system           |        | Czas sesji: 15:00 C PRZEDŁUŻ                                                                                                    | φ                                                                                                    | 🕤 Wylog                          |
|------------------------------------|--------|----------------------------------------------------------------------------------------------------|----------------------------------------------------------------------------------------------------|----------------------------------|
| E BNP PARIBAS                      |        | Wnioski i dyspozycje<br>Wszystkie wnioski Kredyty Osługa gotówki Rachunik Finansowanie handu - korespo                                                                                                    | ondencja inne                                                                                         |                                  |
| Rachunki                           | )<br>> | Wyszukaj po nazwie, opisie I Q                                                                                                    |                                                                                                    |                                  |
| Lokaty                             | 0      | Listy transportowe - konwój Klienta<br>Wykaz Pracowników Klienta Firmy Transportowej i samochodów - konwój Klienta Prześlij aktualny w                                                                                                    | ykaz do Banku.                                                                                        | Wypełnij wniosek                 |
| 등 Kredyty<br>교 Finansowanie handlu | ~      | Monitoring kredytowy<br>Pozwala na dostarczenie do banku dokumentów wymaganych do okresowego przeglądu kredytów.                                                                                                    |                                                                                                    | Wypełnij wniosek                 |
| Rachunki                           | ×      | Odwołanie Wypłaty Zamkniętej w Liczarni<br>w relata Zamknięta w Liczarni - odwołanie Odwołaj Wypłatę Zamknięta w Liczarni.                                                                                                    |                                                                                                    | Wypełnij wniosek                 |
| ල Historia transakcji              |        | Oświadczenie doty o see gwarancji<br>Oświadczenie dotyczące gwa-                                                                                                    |                                                                                                    | Wypetnij wniosek                 |
|                                    |        | Wniosek o otwarcie rachunku<br>Na podstawie wniosku można otworzyć rachunki w wielu wu rach<br>Wniosek o usługę Customer Service<br>Umozliwia wskazanie osób, które będą miały możliwość kontaktu telefonicznego z Banku – sbęłu<br>Strefy Oskugi Biznesu | Wyświetli się <b>Lista wniosków</b> , do k<br>użytkownik posiada uprawnienia na<br>w GOonline Biznes. | tórych **<br>adane <sub>**</sub> |

W zakładce **Lista wniosków**, po kliknięciu **Wszystkie wnioski**, dostępne wnioski są prezentowane zbiorczo z możliwością wyszukania po fragmencie nazwy obejmującym min. 3 znaki.

| F        | oprzednia wersja systemu                  | i l    | Czaś sesji: 14:54 C PRZEDŁUZ                                                                                                    | 4 | 🗸 🔄 Wyłoguj      |
|----------|-------------------------------------------|--------|----------------------------------------------------------------------------------------------------|---|------------------|
| = @ @    | BNP PARIBAS<br>Obstuga zieceń<br>Rachunki | 0      | Wnioski i dyspozycje<br>Wszystkie wnioski Kredyty Obsługa gotówki Rachunki Finansowanie handlu - korespondencja Inne                                                                             |   |                  |
| 1        | Platności<br>Karty                        | • @    | Wyszukiej po nezwie, opisie L Q                                                                                                    |   |                  |
|          | Lokaty                                    | 0      | Listy transportowe - konwój Kilenta<br>Wykaz Pracowników Kilenta/Firmy Transportowej i samochodów – korwój Kilenta Prześlij akcualny wykaz do Banku                                              |   | Wypetnij wniosek |
| \$0<br>2 | Kredyty<br>Finansowanie handlu            | ,<br>, | Monitoring kredytowy<br>Pozwala na dostarczenie do banku dokumentów wymagarych do okresowego przeglądu kredytów.                                                                                 |   | WypeEntj wniosek |
| •        | Wnioski i dyspozycje<br>Lista wniosków    | Ĵ      | <mark>Odwołanie Wypłaty Zamkniętej w Liczanni</mark><br>Wypłata Zamknięta w Liczanni - odwołanie Dowołaj Wypłatę Zamkniętą w Liczami                                                             |   | Wypetnij wniosek |
| 3        | Rachunki                                  |        | Oświadczenie dotyczące gwarancji<br>Dświadczenie dotyczące gwarancji                                                                                                    |   | Wypethi, whiosek |
|          |                                           |        | Wniosek o otwarcie rachunku<br>Na podstawie wniosku mozna otworzyć rachunki w welu walutach.                                                                                                    |   | Wypełnij wniosek |
|          |                                           | 101    | Wniosek o usługę Customer Service<br>Umcżliwia wskazanie csób, które będą miały możliwość kontaktu telejonicznego z Bankiem i obsługi posiadanych<br>produktów za pomocą Strejy Obsługi Biznesu. |   | Wypełnij wniosek |

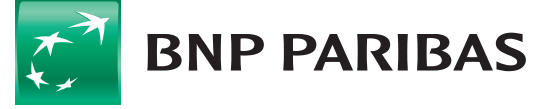

Można także użyć zakładek np. **Rachunki** czy **Obsługa gotówki**, gdzie wnioski przedstawione są według zakresu produktowego i tematycznego.

| Poj | przednia wersja system        | v | Ctas sesj: 14:55 C PRZEDŁUZ                                                                                                    | φ | 🕣 Wyloguj        |
|-----|-------------------------------|---|----------------------------------------------------------------------------------------------------|---|------------------|
| =   | BNP PARIBAS                   |   | Wnioski i dyspczycie                                                                                                    |   |                  |
| 8   | Otsługa z <mark>ie</mark> ceń |   |                                                                                                    |   |                  |
| 6   | Rachunki                      | 0 | Wszystkie wnioski Kredyty Oostuga gotówki <b>Rachunki</b> Finansowanie handlu - kolespondencja Inne                                                  |   |                  |
| i.  | Płatności                     | v | Wyszukaj po nazwie, opisie I Q                                                                                                    |   |                  |
| 2   | Karty                         | 0 |                                                                                                    |   |                  |
| 9   | Lokaty                        | 0 | Wniosek o otwarcie rachunku<br>Na podstawie wniosku można otworzyć rachunki w wielu walutach.                                                        |   | Wypełn j wałosek |
| ĝ.  | Kredyty                       | • | Writosek o zmiane statusu dla serwisu Riała lista                                                                                                    |   |                  |
| ¥.  | Finansowanie handlu           | × | Wnosek służy do włączania oraz wyłączania junkcjonalności sprawdzania rachunków beneficjentów w Wykazie                                              |   | Wypełnj wolosek  |
| Ð   | Wnioski i dyspozycje          | ^ | pocmiotów zarejestrowanych jako podatnicy NAT, nieżarejestrowanych praz wykresionych i przywrótonych do rejestru<br>NAT, czyli na tzw. Białej Liście |   |                  |
| •   | Lista wniosków                |   |                                                                                                    |   |                  |
| 12  | Przetwarzane wnioski          |   |                                                                                                    |   |                  |
| D   | Rachunki                      |   |                                                                                                    |   |                  |

## Wnioski możliwe do złożenia to:

- Wniosek o otwarcie rachunku
- Wniosek o Customer Service
- Wniosek o zmianę danych rejestrowych
- Wniosek o zgody dla Grupy BNP
- Listy transportowe Konwój Klienta

- Odwołanie Wypłaty Zamkniętej w Liczarni
- Zamówienie/odwołanie Konwoju Bankowego
- Monitoring kredytowy
- Wniosek o zmianę statusu dla serwisu Biała Lista

## Aby wypełnić wniosek, należy kliknąć **Wypełnij wniosek**.

| Poprzednia wersja systemu |          | Czas sesji: 15:00 C PRZEDŁUZ                                                                         | φ | 🕀 Wyloguj        |
|---------------------------|----------|----------------------------------------------------------------------------------------------------|---|------------------|
| 😑 📑 BNP PARIBAS           |          | Wnioski i dyspozycje                                                                                 |   |                  |
| 🚯 Obsługa zleceń          |          | Warnelson Victory Obligation Statistical Statistical                                                 |   |                  |
| Rachunki                  | 0        | wszystkie winioski kredyty Odstoga gotowki kachonki inne                                             |   |                  |
| 💼 Płatności               | ~        | Wyszukaj po nazwie, opisie   Q                                                                       |   |                  |
| 🕞 Karty                   | $\odot$  |                                                                                                    |   |                  |
| 💁 Lokaty                  | 0        | Listy transportowe - konwoj Klienta<br>Listy transportowe - konwoj Klienta                           |   | Wypełnij wniosek |
| 😂 Kredyty                 | ~        | Monitoring kredytowy                                                                                 |   |                  |
| Finansowanie handlu       | ~        | Monitoring kredytowy                                                                                 |   | Wypełnij wniosek |
| Wnioski i dyspozycje      | ^        | Odwołanie Wypłaty Zamkniętej w Liczarni                                                              |   |                  |
| Lista wniosków            |          | Odwołanie Wypłaty Zamkniętej w Liczarni                                                              |   | Wypetnij wniosek |
| Rachunki                  |          | Whiosek o usługę Customer Service<br>Whiosek o usługę Customer Service                               |   | Wypełnij wniosek |
|                           | <u>.</u> | Wniosek o zmianę statusu dla serwisu Biała Lista<br>Wniosek o zmianę statusu dla serwisu Biała Lista |   | Wypełnij wniosek |

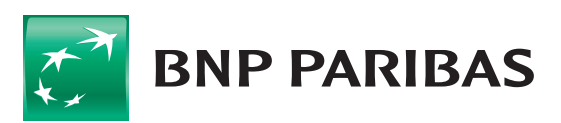

**Pojawi się formularz wniosku** ze wszystkimi wymaganymi polami i niezbędnymi walidacjami. Opisy na czerwono wskazują, jakich danych brakuje do kompletnego uzupełnienia danego wniosku.

|        | ← Wróć                         | Czas sesji: 05.52 | C PRZEDŁUŻ |
|--------|--------------------------------|-------------------|------------|
| ٧      | Vniosek o Customer Service     |                   | Í          |
| 0      | Dane podstawowe użytkownika    |                   |            |
|        | nie i nazwisko*                |                   |            |
| L.     | ole jest wymagane              |                   |            |
| s      | tanowisko*                     |                   |            |
| R      | ole jest wymagane              |                   |            |
| E      | -mail*                         |                   |            |
| L      | ole jest wymagane              |                   |            |
| T      | tiefon*                        |                   |            |
| P      | ole jest wymagane              |                   |            |
| c      | zy uzytkownik jest rezydentem? |                   |            |
|        |                                |                   |            |
|        |                                |                   |            |
| Anuluj |                                | ZAPISZ Z          | ATWIERDŹ   |

Po poprawnym uzupełnieniu wszystkich wymaganych danych użytkownik akceptuje jego złożenie za pomocą posiadanej metody autoryzacji. Dostępne metody to **SMS**, **token VASCO**, **klucz kryptograficzny** i **token mobilny**.

| ← Wróć                                                                                                 |                                        | Czas sesji: 12.04 C PRZEDŁUŻ |
|----------------------------------------------------------------------------------------------------|----------------------------------------|------------------------------|
| Podsumowanie wniosku                                                                                   |                                        |                              |
| Wniosek o Customer Service                                                                             |                                        |                              |
| Dane podstawowe użytkownika                                                                            |                                        |                              |
| Imie i nazwisko                                                                                        | Stanowisko                             | E-mail                       |
| Telefon                                                                                                | Czy użytkownik jest rezydentem?<br>Tak | PESEL                        |
| Zakres uprawnien<br>Zakres uprawnien<br>Wszystkie rachunki rozliczeniowe z wyłaczeniem rachunku płacow | ego                                    |                              |
| Sposób autoryzacji                                                                                     |                                        |                              |
| Sposób autoryzacji<br>Hasło                                                                            | Hasto                                  |                              |
| Oświadczenia                                                                                           |                                        |                              |
| Oświadczenia                                                                                           |                                        |                              |
|                                                                                                    |                                        | Podaj kod SMS dla: 3 S       |

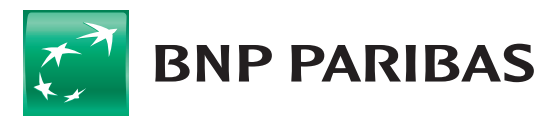

Po złożeniu podpisu wniosek znajduje się na liście Przetwarzane wnioski, w menu po lewej stronie. Znajdują się tutaj wszystkie złożone wnioski: **przeprocesowane** oraz **te w trakcie realizacji**.

| Poprzednia wersja syste | mu  | Czas sesji: 07:13 C PRZEDŁUZ                                                                                                    |                                                |                                          |   | Ģ                 |           | 🔁 Wylogu       |
|-------------------------|-----|----------------------------------------------------------------------------------------------------|------------------------------------------------|------------------------------------------|---|-------------------|-----------|----------------|
| E 🔝 BNP PARIBAS         |     | Przetwarzane wnioski 🛛                                                                                                    | Pokaž moje do obsługi 🕧                        |                                          |   |                   |           |                |
| Obsługa zleceń          |     |                                                                                                    |                                                |                                          |   |                   |           |                |
| B Rachunki              | ۲   | Whioski (15) Robocze (0) Umowy (                                                                                                    | 0                                              |                                          |   |                   |           |                |
| D Platności             | ~   | SzukajQ                                                                                                    | Osta noronadzenia<br>Ostatnie 30 dni 🗸 Statosy | <ul><li>■ Typy</li></ul>                 | v | Wprowadzony przez | •         | Pokaż filtry 👻 |
| B Karty                 | ۲   | Data wprow.      Typ      Typ      T | Tytuł 🌣 /Numer 🗢                               |                                          |   |                   | Status 👳  | /Podpis ¢      |
| 👷 Lokaty                | 1   |                                                                                                    |                                                |                                          |   |                   | -         |                |
| & Kredyty               | ~   | 17.11.2020 Rachunki                                                                                                    | Wniosek o zmlanę stat<br>229034_20201117173/   | usu dia serwisu Biała Lista<br>102PL6257 |   |                   | Zrealizow | any 🗸 🗸        |
| Finansowanie handl      | u 🗸 | 17.11.2020 Obsługa gotówki                                                                                                    | Zmówienie/ odwołanie                           | Konwoju Bankowego                        |   |                   | Wysłany   |                |
| 9 Wnioski i dyspozycj   | •   |                                                                                                    | 229034_20201117173                             | 346PL9812                                |   |                   | 0         | ~              |
| Lista wniosków          | -   | I7 11 2020 inne                                                                                                    | Zgody dla Grupy BNP F                          | Paribas                                  |   |                   | Wysłany   | ~              |
| Przetwarzane wnioski    |     |                                                                                                    | 229034_2020111/1/3;                            | S25PL3/42                                |   |                   | •         |                |
| 3 Rachunki              |     | 17.11.2020 Rachunki                                                                                                    | Whiosek o otwarcle rad                         | chuńku                                   |   |                   | Wysłany   | ~              |

Po wejściu na rekord danej dyspozycji widać historię składanego wniosku – w postaci **linii życia**. Można wycofać wniosek, który nie został zautoryzowany, zmodyfikować wniosek oraz obejrzeć jego szczegóły. W przypadku gdy wniosek nie został podpisany, znajduje się tutaj przycisk **Podpisz i wyślij**.

Opcje do wyboru pojawiają się w zależności tego, co w danym statusie można zrobić z wnioskiem.

| 5.11.2020 Inne        | Wniosek o usług<br>305TVA_202011 | ge Customer Service<br>125095946PL7546 |          | W trakcie akceptacji<br>🔕 |
|-----------------------|----------------------------------|----------------------------------------|----------|---------------------------|
|                       |                                  | W trakcle akceptacji                   |          |                           |
| Utworzenie            | Brak modyfikacji                 | W akceptacji                           | Wysłanie | Status końcowy            |
| JanKazimierz Kowalski |                                  | JanKazimierz Kowalski                  |          |                           |
| Padatay               |                                  |                                        |          |                           |

W przypadku gdy użytkownik chce odłożyć uzupełnianie wniosku na późniejszy termin, może zapisać go jako wersję roboczą, wybierając opcję **Zapisz** na wypełnianym wniosku.

| Whosek o stwartie rathunku   Wyler rodzi rathunku   Wyler rodzi rathunku   Water rodzi rathunku   Water rodzi rathunku | e Wrot                                                                                                    |        | Czes swyc 13-37 C WZEDNUJ |                                                                                                    |               |
|----------------------------------------------------------------------------------------------------|----------------------------------------------------------------------------------------------------|--------|---------------------------|----------------------------------------------------------------------------------------------------|---------------|
| Wytierr rotzij rechnola   bota recursus*   Ponociticity   Ponociticity   Ponocitity   Ponociticity   Ponociticit                                                                                                    | Wniosek o otwarcie rachunku                                                                                                    |        |                           | A następnie przejś                                                                                                   | ć             |
| O vodali       tota, kojny Azovne:       Io Re       Io Re       O Tek   Wersja robocza została zapisana                                                                                                    | Wybierz rodzaj nachonku<br>Roza, nacuno *<br>Penoceszy<br>secto *<br>PLB<br>Cosega Aschenku<br>© BizmeRapenta<br>© BizmeRapenta i Occase. | *<br>* |                           | bezpośrednio do<br>listy Przetwarzanyu<br>wniosków i zakład<br><b>Robocze</b> wybierają<br>link na<br>powiadomieniu. | zh<br>ki<br>c |
| Wersja robocza została zapisana                                                                                                    | Cosa, kolajny Rachunel                                                                                                    |        |                           | Sukces                                                                                                    | ×             |
| 0/wiadzzenia                                                                                                    | () we O lik                                                                                                    |        | W                         | ersja robocza została zapisana                                                                                       |               |
| PRZEJDŹ DO LI                                                                                                    | Oświadczenia                                                                                                    |        |                           | PRZEJDŹ DO                                                                                                    | LISTY         |
| V menu Rieta devidaran de                                                                                                    | Wimenix Klienta zdwadczam, że.                                                                                                    |        |                           |                                                                                                    |               |

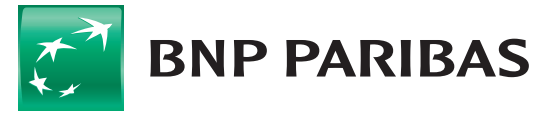

Lub wybierając zakładkę **Robocze** na liście przetwarzanych wniosków.

| Poprzedn | inia wersja system | U | Czas sesj | 14.54 C PI      | RZEDŁUŻ.         |                 |                                       |                  |                                       | Ģ         |                   | 🕣 Wyloguj |
|----------|--------------------|---|-----------|-----------------|------------------|-----------------|---------------------------------------|------------------|---------------------------------------|-----------|-------------------|-----------|
| = 📰      | BNP PARIBAS        |   | Przety    | warzane w       | vnioski 💿 🕫      | okaz moje do ol | ostugi 💿                              |                  |                                       |           |                   |           |
| n Obsłu  | uga zleceń         |   |           |                 |                  |                 |                                       |                  |                                       |           |                   |           |
| 🔁 Rachu  | unki               | ۲ | Whicsk    | ki (15) Roboo   | cze (2) Umowy (  |                 |                                       |                  |                                       |           |                   |           |
| 🐻 Plath  | ności              | ~ | Szukaj    |                 |                  | ٩               | Data oprovatizania<br>Ostatnie 30 dni | ~                | Туру                                  | ~         | Wprowadzony przez | v         |
| 🔂 Karty  | y .                | 0 | 0         | Data 🗉          | Тур с            | Tytut o         | / Numer o                             |                  | Wprowadzon                            | y przez 🕁 | Status            |           |
| 💁 Lokatj | ty                 | ۲ | -         |                 |                  |                 |                                       |                  | A A A A A A A A A A A A A A A A A A A |           |                   |           |
| 😂 Kredy  | yty                | ~ | 0         | 19 11 2020      | Rachunki         | Whiosek<br>229  | o zmianę statusu dla sen              | wisu Biała Lista |                                       |           | Roboczy           | 1         |
| 👰 Finan  | nsowanie handlu    | ~ | 0         | 19.11.2020      | Rachunki         | Whitek          | o otwarcie rachunku                   |                  |                                       |           | Roboczy           | :         |
| 🕒 White  | oski i dyspozycje  | ^ |           |                 |                  | 229             |                                       |                  |                                       |           |                   |           |
| Lista v  | wnicsków           |   | Widerto   | ch as strania   | 10 1 1-2 cos     | fedd 3 naturi   |                                       |                  |                                       |           |                   |           |
| Przetw   | warzane wnioski    |   | maacany   | yen na serunie. | 10 V   1-1-5-590 | srou z pozycji  |                                       |                  |                                       |           |                   | 1         |
| C Rachu  | iunki              | - |           |                 |                  |                 |                                       |                  |                                       |           |                   |           |
| ) Histor | ona transakcji     | 4 |           |                 |                  |                 |                                       |                  |                                       |           |                   |           |

BNP Paribas Bank Polska S.A. z siedzibą w Warszawie przy ul. Kasprzaka 2, 01-211 Warszawa, zarejestrowany w rejestrze przedsiębiorców Krajowego Rejestru Sądowego przez Sąd Rejonowy dla m.st. Warszawy w Warszawie, XIII Wydział Gospodarczy Krajowego Rejestru Sądowego pod nr. KRS 0000011571, posiadający NIP 526-10-08-546 oraz kapitał zakładowy w wysokości 147 518 782 zł w całości wpłacony.

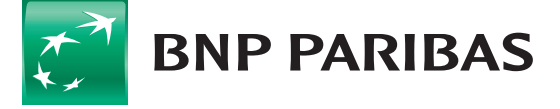